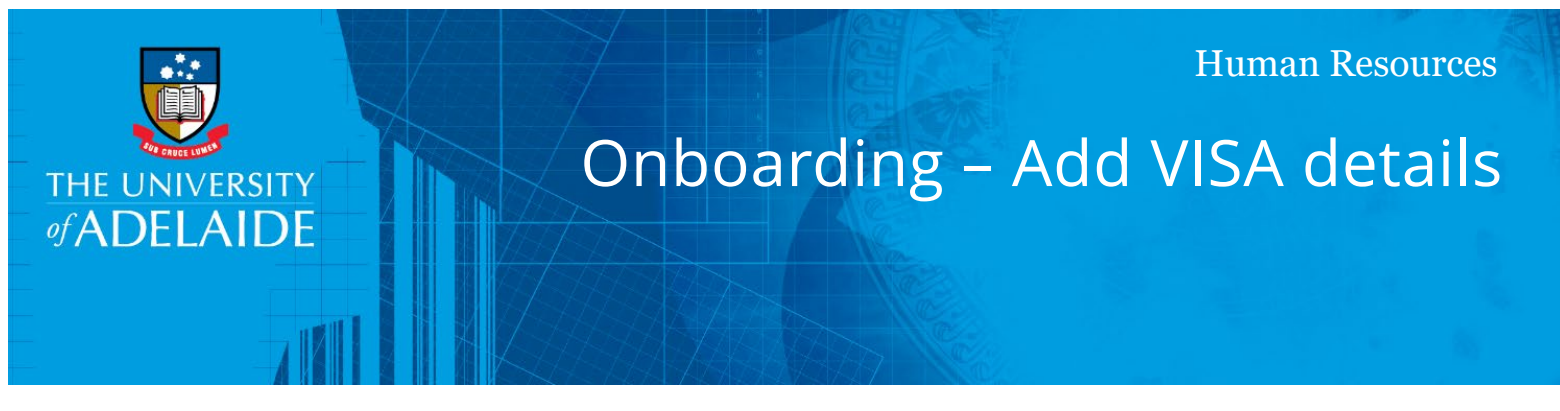

## Introduction

This guide describes how to add or update VISA details in the Onboarding tasks. Where information already exists in the system, it will be pre-populated in the form.

# **Procedure**

Log in to SSO

1. Click on the **Onboarding** tile.

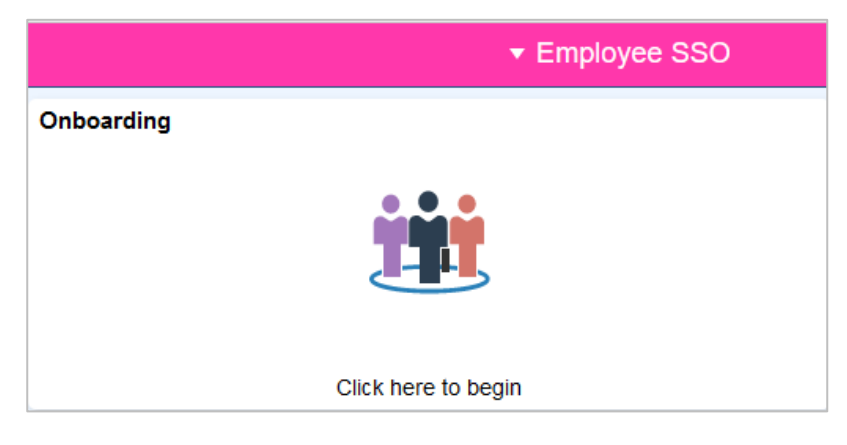

2. Click on Personal Details and select Visa Details.

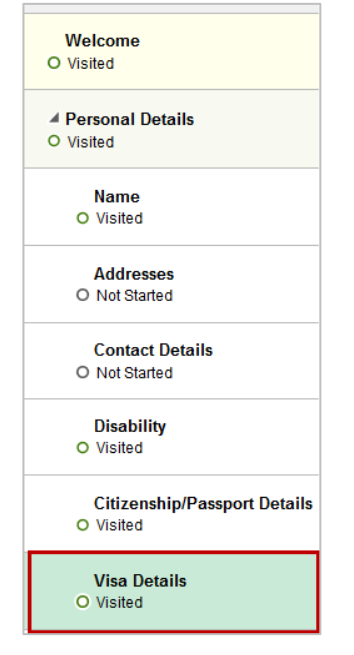

#### 3. Click Add Visa Details.

| Personal Details - Visa Details                                                                                                    |  |  |
|----------------------------------------------------------------------------------------------------|--|--|
| Please add or update the details of your current visa, and provide all requested information and documentation, below.                                                                                      |  |  |
| If you have obtained a new visa since joining the University or your visa status has changed (e.g., you have become a permanent resident), please ensure you have added the details of that new visa below. |  |  |
| No data exists. Add Visa Details                                                                                                    |  |  |

4. Complete the mandatory fields marked with an asterisk \*.

| Ca | ncel                         | Add Visa Details | Save |
|----|------------------------------|------------------|------|
|    | Country<br>*Visa/Permit Type | AUS              |      |
|    | Visa Details                 |                  |      |
|    | *lssue Date                  |                  |      |
|    | *Expiration Date             |                  |      |
|    | *Duration                    |                  |      |
|    | *Type of Duration            | Months ~         |      |
|    | *Visa Grant #                |                  |      |

5. Upload supporting documents (mandatory).

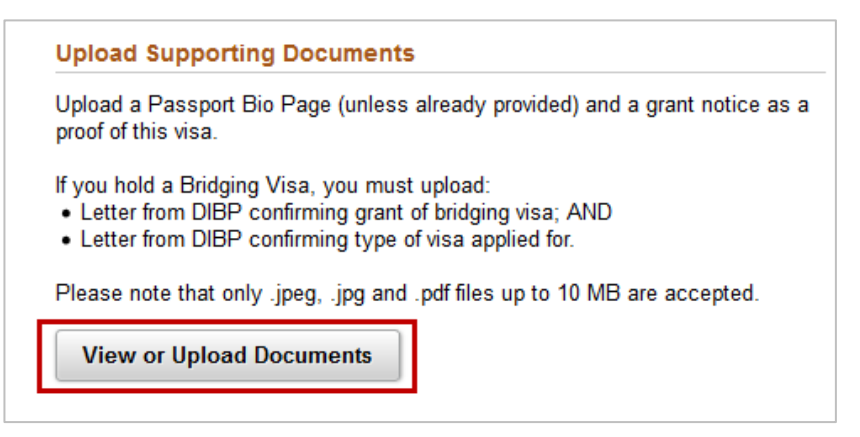

6. Add attachment: Note: Only jpeg/jpg or PDF files can be uploaded to the form

#### Click Add Attachment

| Can            | Upload Supporting Documents | Save |
|----------------|-----------------------------|------|
| Add Attachment |                             |      |
|                | -                           |      |
|                |                             |      |
|                |                             |      |
|                |                             |      |

#### Select My Device (where the document is saved)

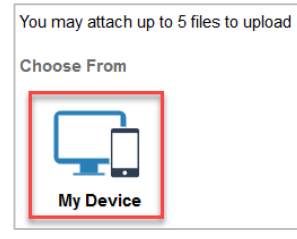

Select the file from the browser, click on **Open**.

| 🚯 File Upload                                      |                                            |                    |                   |           |              | ×      |
|----------------------------------------------------|--------------------------------------------|--------------------|-------------------|-----------|--------------|--------|
| $\leftarrow \rightarrow \vee \uparrow$ E > This PC | C > Desktop                                |                    |                   | v ♂ Searc | h Desktop    | م<br>ر |
| Organize 👻 New folder                              |                                            |                    |                   |           | 835 <b>-</b> |        |
| 🗄 Documents 🛛 🖈 ^                                  | Name                                       | Date modified      | Туре              | Size      |              | -      |
| 👆 Downloads 🛛 🖈                                    | Austria_Trip Prep                          | 6/03/2019 12:56 PM | Microsoft Excel W | 9 KB      |              |        |
| 📰 Pictures 🛛 🖈                                     | CPR_Gautam                                 | 6/03/2019 11:42 AM | PNG File          | 47 KB     |              |        |
| 📕 Human_Resourc 🖈                                  | 🔁 Good works_2018                          | 25/02/2019 12:16   | Adobe Acrobat D   | 229 KB    |              |        |
| HR SERVICE CEN 🖈                                   | PDR_Add a new Value tab                    | 18/02/2019 4:02 PM | PNG File          | 53 KB     |              |        |
| 4 HR SERVICE (                                     |                                            | 31/01/2019 9:45 AM | Microsoft Excel W | 29 KB     |              |        |
| TWIMC                                              | DOA_HR_JOB_DATA_DETAILED_740476050         | 29/01/2019 5:05 PM | Microsoft Excel W | 52 KB     |              |        |
| 2010                                               | Over midgnight_med exceptions              | 25/01/2019 9:58 AM | Microsoft Excel W | 28 KB     |              |        |
| 2019 #                                             | 💼 School Contacts (Effective 9 Jan 2019)   | 11/01/2019 10:01   | Microsoft Word D  | 58 KB     |              |        |
| HRSC                                               | HRSC_QRG                                   | 9/01/2019 3:26 PM  | Microsoft Word D  | 1,451 KB  |              |        |
| Miscellaneous                                      |                                            | 9/01/2019 8:06 AM  | Microsoft Word D  | 41 KB     |              |        |
| SSO 2019 QRG draft                                 | Project Officer application                | 9/01/2019 8:04 AM  | Microsoft Word D  | 19 KB     |              |        |
| Updated Employee                                   | Book1                                      | 7/12/2018 3:08 PM  | Microsoft Excel W | 9 KB      |              |        |
| This DC                                            | Leave loading calculation                  | 5/12/2018 10:56 AM | Microsoft Excel W | 9 KB      |              |        |
| This PC                                            | 🔁 sa_system_access_request - Irene Bartolo | 5/09/2018 3:09 PM  | Adobe Acrobat D   | 540 KB    |              |        |
| Desktop                                            | Microsoft Outlook 2016                     | 17/08/2018 8:12 AM | Shortcut          | 3 KB      |              |        |
| A Documents                                        | 89 Time Reporter Screenshot                | 6/08/2018 2-28 PM  | Microsoft Word D  | 174 KR    |              |        |
| File name                                          | :                                          |                    |                   | ✓ All F   | iles         | ~      |
|                                                    |                                            |                    |                   | C         | Dpen 🔫       | Cancel |

### Click 'Upload'

| File Attachment                        |      |
|----------------------------------------|------|
| You may attach up to 5 files to upload |      |
| Choose From                            |      |
| My Device                              |      |
| Upload Clear                           |      |
| File Size: 8KB                         | <br> |
| £                                      |      |

#### Click 'Done'

| File Attachment                        | Don            | e |
|----------------------------------------|----------------|---|
| You may attach up to 5 files to upload |                |   |
| Choose From                            |                |   |
| Ny Device                              |                |   |
| Fis Szer (H3                           |                |   |
| Up                                     | bload Complete | a |

#### Click Save

| Cancel | Add Visa Details | Save |
|--------|------------------|------|
|        | Country AUS      |      |

### Contact Us

For further support or questions, please contact the HR Service Centre on +61 8 8313 1111 or hrservicecentre@adelaide.edu.au